ACEGEAR NEO 対応ブラウザ切替手順 I

Google Chrome に切り替える場合

- ② ログイン画面の URL(http://localhost:3000/)をコピーします。

|    | _                           | - 〇 枝帯 | × ۵ –<br>© © ☆ © |
|----|-----------------------------|--------|------------------|
| 赤枠 | 内の URL をコピーします              |        |                  |
|    | システムの利用にはログインが必要です。<br>ユーザ名 |        |                  |
|    | 007 F                       |        |                  |
|    |                             |        |                  |

③ Google Chrome の URL 欄(下図赤枠内)に①でコピーした
URL(<u>http://localhost:3000/</u>)を貼り付け、Enter キーを押します。

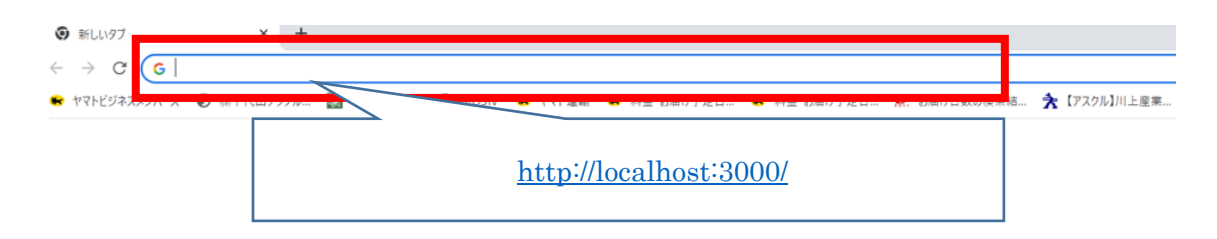

④ Google Chrome で ACEGEAR NEO のログイン画面が開きます。

ブラウザ右上の : をクリックし、「その他ツール」から「ショートカット作成」を 選びます。名前を「ACEGEAR NEO ログイン」に変更し、作成をクリックしてく ださい。

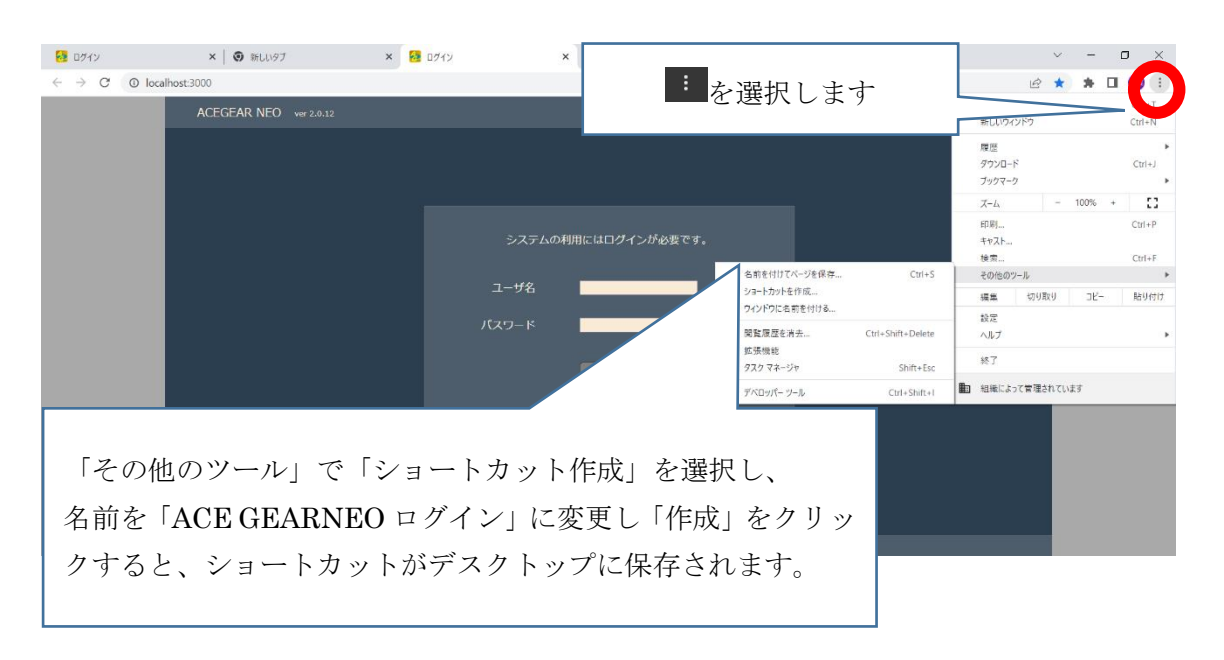

⑤ Google Chrome のショートカット作成後は、旧ショートカットは削除してください。
以上で Google Chrome へのブラウザ切替は完了となります。

ACEGEAR NEO 対応ブラウザ切替手順Ⅱ

Microsoft Edge に切り替える場合

① デスクトップで右クリックから新規作成→ショートカットをクリックします。

- ② 「項目の場所を入力してください」の欄に <u>microsoft-edge:http://localhost:3000/</u> と入力後「次へ」クリックします。
- ③「ショートカットの名前を付けてください」という画面に移ります。「ACEGEARNEO ログイン」と入力し、「完了」をクリックします。

|                                                                                             | $\times$ |
|---------------------------------------------------------------------------------------------|----------|
| ← ■ ショートカットの作成                                                                              |          |
| どの項目のショートカットを作成しますか?                                                                        |          |
| このウィザードを使用すると、ローカルまたはネットワークにあるプログラム、ファイル、フォルダー、コンピューター、また<br>はインターネット アドレスへのショートカットを作成できます。 |          |
| 項目の場所を入力してください(T):                                                                          |          |
| microsoft-edge:http://localhost:3000/ 参照(R)                                                 |          |
| 続行するには [次へ] をクリックしてください。                                                                    |          |
| 次へ(N) キャンセル                                                                                 | ,        |

3

④ Microsoft Edge のショートカット作成後は、旧ショートカットは削除してください。

| × |
|---|
|   |
|   |
|   |
|   |
|   |
|   |
|   |

以上で Microsoft Edge へのブラウザ切替は完了となります。

キャンセル

完了(F)

## ACEGEAR NEO 対応ブラウザ切替手順Ⅲ(任意)

\*Microsoft Edgeのみ、作成したショートカットのアイコンを変更できます。

① 切替手順IIで作成したショートカットはアイコンが既定のものになっております。

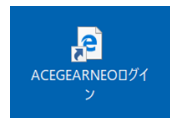

ショートカットを右クリックして、プロパティを開きます。
プロパティの Web ドキュメントタブの「アイコンの変更」をクリックします。

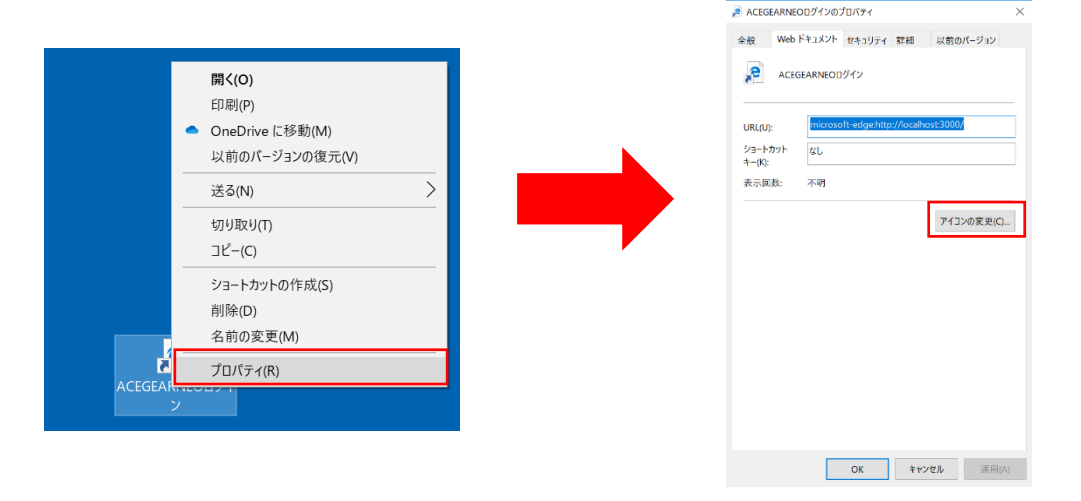

③「このファイル内のアイコンを検索」で下記アドレスを入力し「参照」をクリック すると、ACEGEAR NEOの画像が表示されます。画像を選択し「開く」を クリックし、「OK」をクリックすると差し替えが完了します。

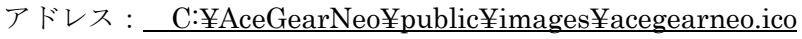

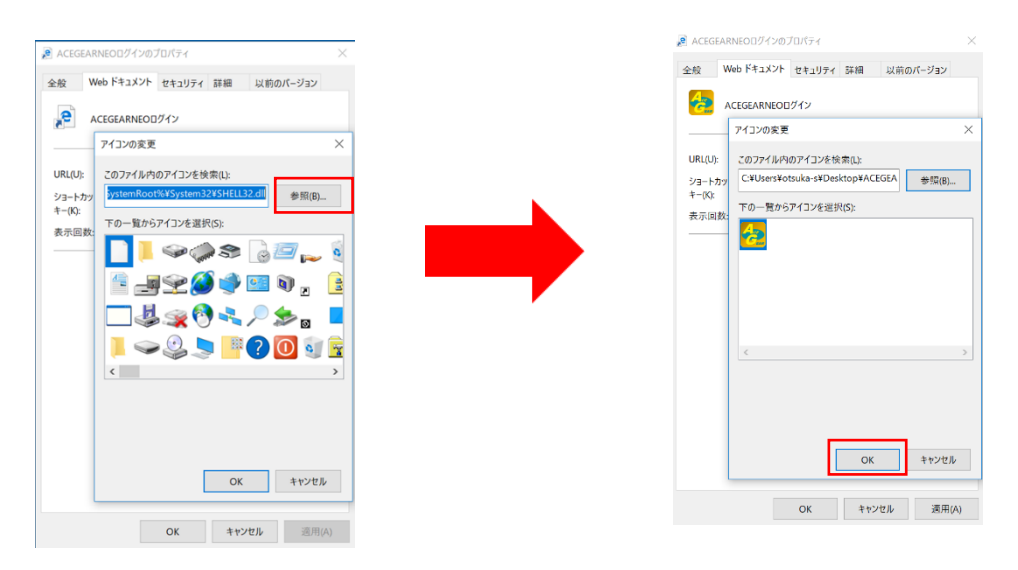